## Lämna en recension på ltunes

TACK

#### l iTunes på dator (Windows eller iOS):

- Öppna iTunes.
- Klicka i sökrutan längst upp till höger, skriv in Vakna med Karoline & Gäster och tryck på enter
- Klicka på podden logotyp under Podcasts.
- Klicka på Betyg och recensioner strax ovanför beskrivningen och under rubriken i mitten.
- Klicka på Skriv en recension.
- Ange en titel och skriv sedan din recension.
- Var noga med att klicka på antalet stjärnor!
- Klicka på Skicka och du är klar!
- Recensionen kommer inte dyka upp genast, men allt är klart.

#### Itunes på telefon eller IPad

- Om du är inte är i iTunes Store redan, klicka på iTunes Store-knappen (övre vänstra hörnet för iPhone, nedre vänstra hörnet för iPad).
- Hitta sökrutan längst upp på skärmen, skriv in "Vakna med Karoline och Gäster" och tryck på sök.
- Bläddra ner till Podcasts-delen och klicka på podden.
- Klickar på antingen recensioner (på iPhone) eller betyg och recensioner (på iPad).
- Klicka på knappen Skriv recension.
- Klicka på antalet stjärnor.
- Ange din titel och din recension.
- Klicka på Skicka in i övre högra hörnet.
- Recensionen kommer inte dyka upp genast, men allt är klart.

På Sticher (Android) är det mycket lättare: bara bläddra ner på sidan där du laddar ner podcasten och ge en recension. Var noga med att klicka på antalet stjärnor.

### Ett stort tack för att du tar dig tid!

# Lämna ett betyg på Spotify

TACK

- Öppna Spotify
- Klicka i sökrutan skriv in "Vakna med Karoline & Gäster" och tryck på enter
- Klicka på de tre punkterna under bild bredvid inställningar
- Klicka på Betygsätt programmet
- Klicka på antalet stjärnor du tycker passande
- Klicka på Skicka in

Ett stort tack för att du tar dig tid!